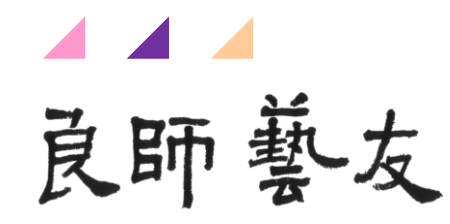

# 師培服務網操作手冊

### 連結:<u>https://teachernet.moe.edu.tw/login</u>

### 國立臺北教育大學 課程與教學傳播科技研究所 崔夢萍教授及師培平臺團隊

# 師培服務網註冊 (機構、個人)

| 登入 註冊<br>Login Register                                             |                                                  |                                          |                                     |    |
|---------------------------------------------------------------------|--------------------------------------------------|------------------------------------------|-------------------------------------|----|
| <ul> <li>師培大學(機構)之行政人員 、</li> <li>學校/機構 、</li> <li>單位/部門</li> </ul> | 師培大學(機構)之行政人員<br>大専院校教師<br>中小學幼兒園教師<br>博士(後)研究人員 |                                          |                                     |    |
| 姓名 職稱 建絡電話 E-MAIL 建議學校官方E-MAIL,以便綁定帳號及寄發通知信 密碼 確認密碼  私  20008 ゥ ↓   |                                                  | 註冊身分別<br>1.機構:師培力<br>2.個人:大專院<br>教師、博士(後 | <學(機構)之行政人員<br>完校教師、中小學幼兒<br>٤)研究人員 | ]園 |
| 送出註冊                                                                |                                                  |                                          |                                     |    |

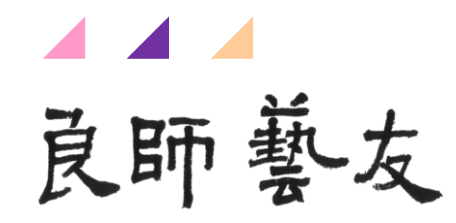

# 師培服務網(機構)

# 師培服務網註冊 (機構)

| 登入<br>Login          | <b>註冊</b><br>Register |
|----------------------|-----------------------|
|                      |                       |
| 師培大學(機構)之行政人員        | ~                     |
| 學校/機構                | ~                     |
| 單位/部門                |                       |
| 姓名                   |                       |
| 職稱                   |                       |
| 連絡電話                 |                       |
| E-MAIL               |                       |
| 建議學校官方E-MAIL,以便綁定帳號及 | 寄發通知信                 |
| 密碼                   | ×                     |
| 確認密碼                 | Ŕ                     |
| 驗證碼                  | 20008 🤉 🔹             |
|                      |                       |

送出註冊

# **註冊身分別(機構)** 完成註冊後由承辦人審核開通

### 計畫申請>1.登入師培服務網

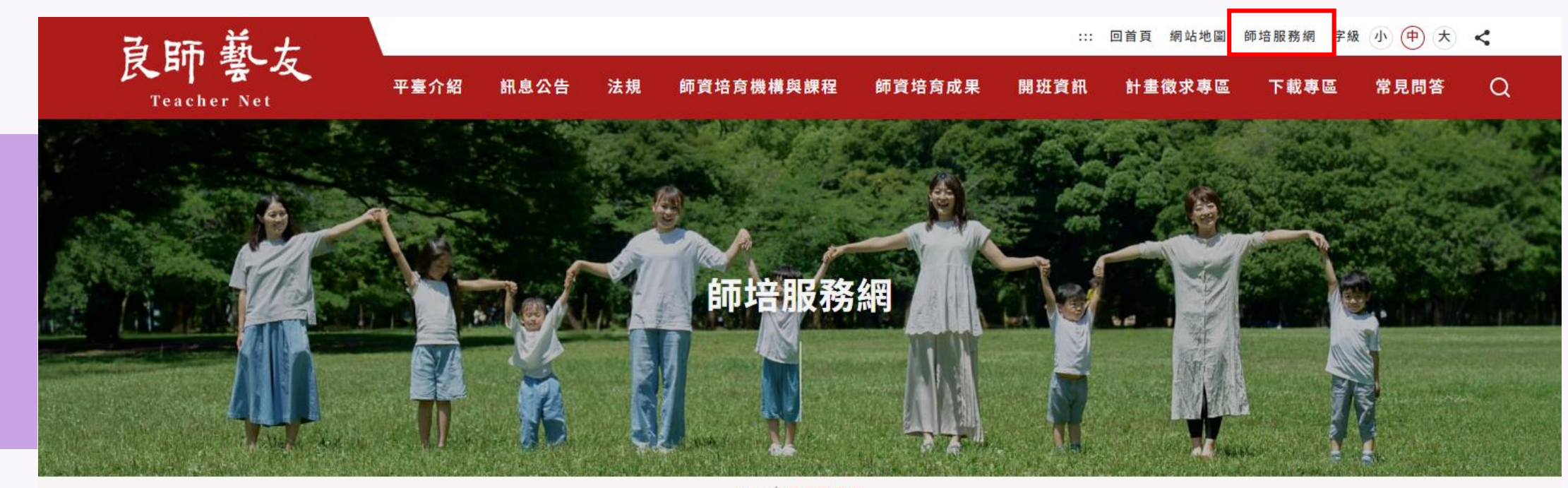

首頁 / 師培服務網

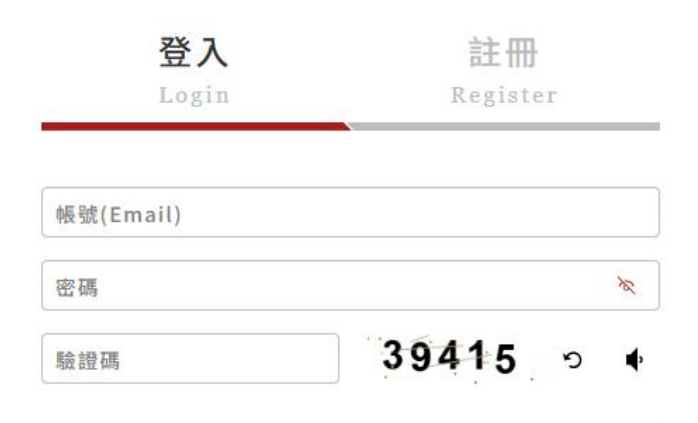

# 計畫申請>2.選擇我要申請計畫(機構)

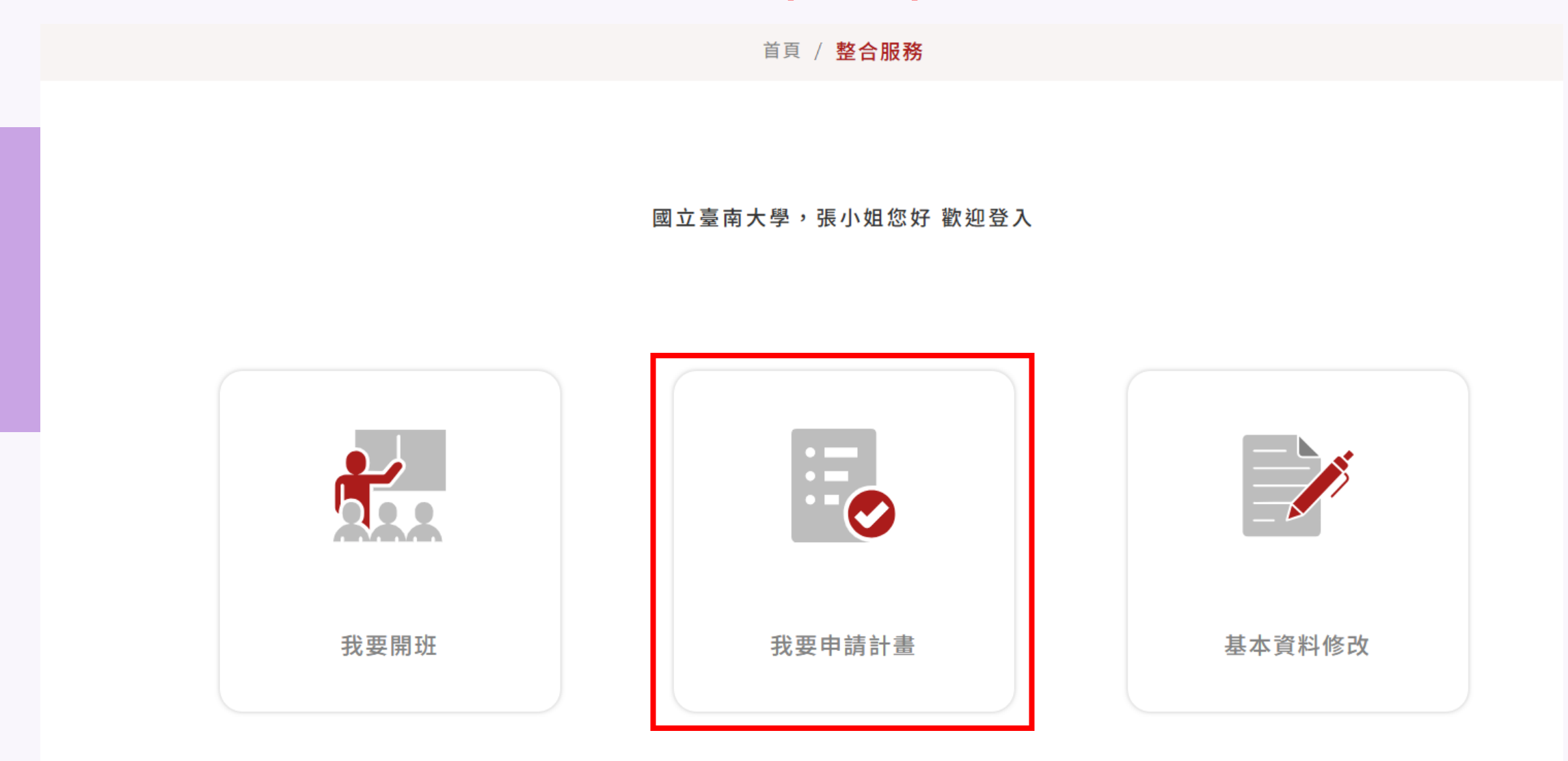

### 計畫申請>3.取得計畫專屬碼

首頁 / 整合服務 / 計畫選單

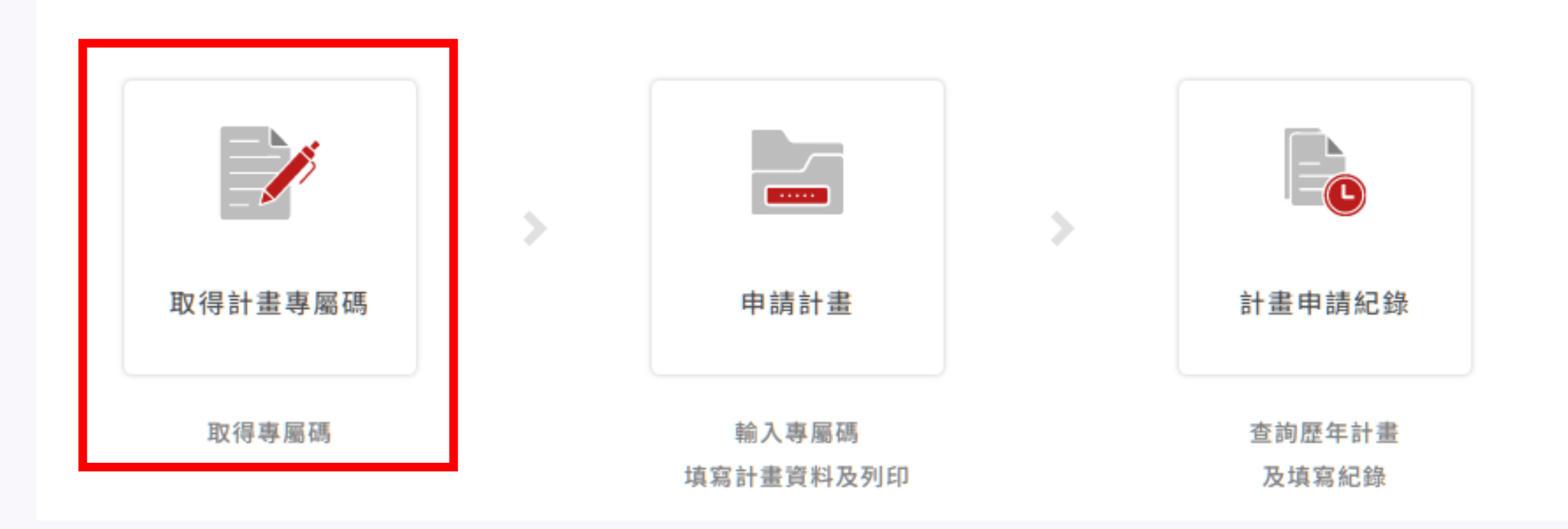

### 計畫申請>4.選擇欲申請之計畫申請計畫專屬碼(機構)

| 取得計<br>Applicatio | 畫專屬碼<br>on For Project List |                    | (    | 全選 取消勾選 |
|-------------------|-----------------------------|--------------------|------|---------|
| 選取                | 徵求期間                        | 計畫名稱               | 計畫類別 | 申請狀態    |
|                   | 2024/10/21-<br>2024/12/31   | 教材教法臨床教學實踐研究計畫(一類) | 研究計畫 | 已申請     |
|                   | 2024/10/21-<br>2024/12/31   | 教材教法研究學術論文獎勵(二類)   | 論文獎勵 | 未申請     |

### 機構身分:**經承辦人後臺審核後取得計畫專屬碼**

### 計畫申請>5.申請計畫:輸入計畫專屬碼登入計畫

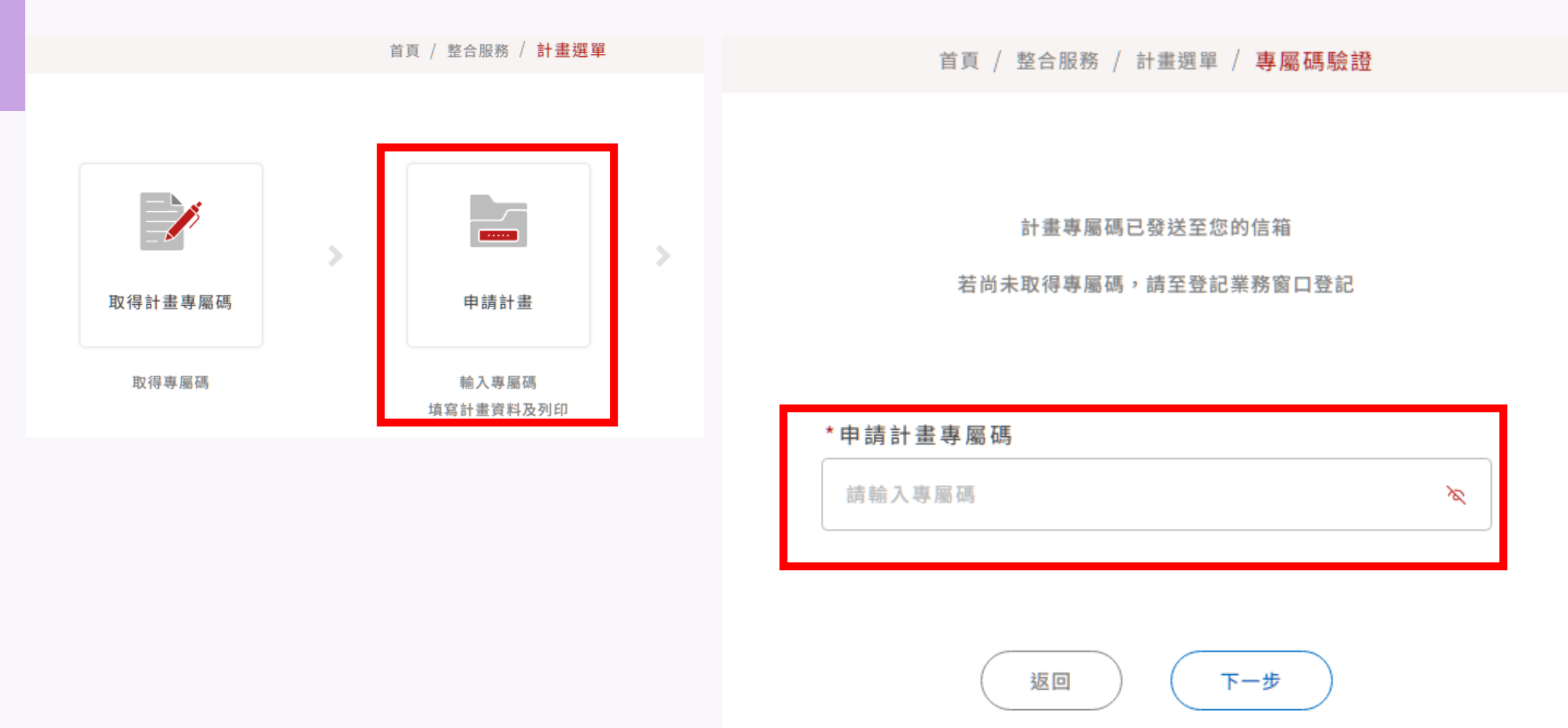

### 計畫申請>6.申請計畫:填寫、上傳計畫申請資料

|  | 首頁 / | 整合服務 / | 計畫選單 / | 助入専届碼 / | 申請計畫 |
|--|------|--------|--------|---------|------|
|--|------|--------|--------|---------|------|

| pplication                         |                      | (已填寫資 |
|------------------------------------|----------------------|-------|
| * 計畫主頭                             |                      |       |
| 子計畫1                               |                      |       |
| 申請學校                               | 申請人                  |       |
| 國立臺北教育大學 ~                         | ○教授                  |       |
| 申請人連絡電話                            | 申請人Email             |       |
| 27321104#63454                     | aaa@mail.ntue.edu.tw |       |
| 單位系所                               | 職務                   |       |
| 课程與教學傳播科技研究所                       | 教授                   |       |
| 是否具專任教師資格                          | 申請資格                 |       |
| 🖌 是 🗌 香                            | 專任教師                 |       |
| 计畫名稱                               |                      |       |
| 運用000策略於個小數學課堂之研究                  |                      |       |
| 计重摘要                               |                      |       |
| 運用 <u>000</u> 策略於個小數學課堂之研究之摘要摘要摘要。 |                      |       |
| 计里语语                               | 38 45 tui            |       |
| 數學領域 <b>*</b>                      | in 通择                |       |
|                                    |                      |       |

申請計畫書

檔案上傳

# ▲計畫申請-7.申請計畫退件

#### 申請計畫退件通知信 咝件厘 ×

**師培整合平台** <service@huaray.com.tw> 寄給 我 ▼ 上午11:38 (0 分鐘前) 🔥 🕤 🚦

8 C

#### 教育部師資培育整合平臺 - 「申請計畫退件」通知信

親愛的 , 您好:

感謝您使用「教育部師寶培育整合平臺」,貴校 國立臺北教育大學 申請教育部師寶培育及藝術教育司 子計畫1 計畫,退件通知,原因如下:

請敘明計畫主題

敬請於2024-08-13之前,進入系統修正,並再次送出。

※此封信件為系統發出的信件,請勿直接回覆!

教育部師資培育整合平臺系統管理員敬上

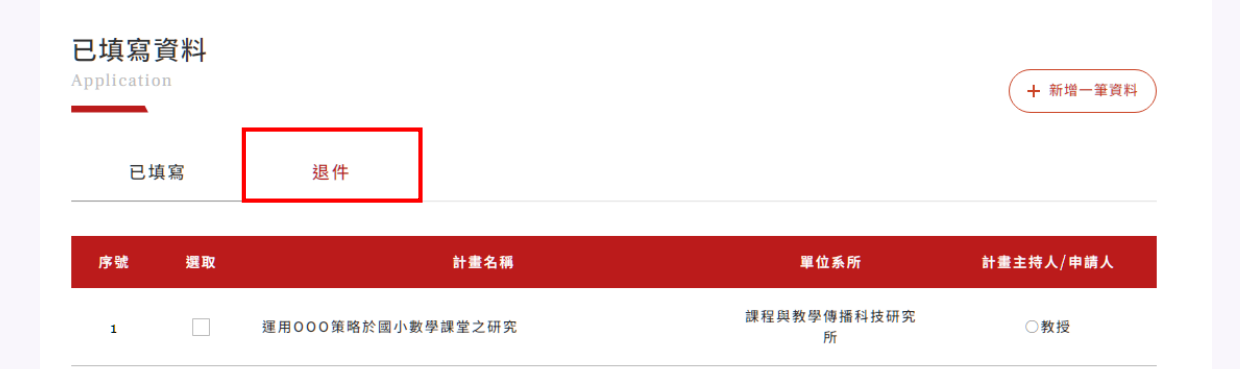

- 1. 學校窗口收到計畫退件通知信。
- 系統已填寫資料之退件清單,重新修正 計畫資訊後送出。

| <b>3請計畫</b><br>pplication | 已填寫資料                |
|---------------------------|----------------------|
|                           |                      |
|                           |                      |
| 退件說明                      |                      |
| 請敘明計畫主題                   |                      |
| 補件期限: 2024-08-13          |                      |
|                           |                      |
|                           |                      |
| 計畫主題                      |                      |
| 子計畫1                      |                      |
| 申請學校                      | 申請人                  |
| 國立臺北教育大學 🗸                | ○教授                  |
| 目請人連絡電話                   | 申請人Email             |
| 27321104#63454            | aaa@mail.ntue.edu.tw |
| 單位系所                      | 職稱                   |
| 課程與教學傳播科技研究所              | 教授 🗸                 |
| 星否具專任教師資格                 | 申請資格                 |
| 是否                        | 專任教師 🖌               |
| 十畫名稱                      |                      |
| 運用賓果遊戲式學習策略於國小數學課堂之研究     |                      |
|                           |                      |
|                           | 11                   |

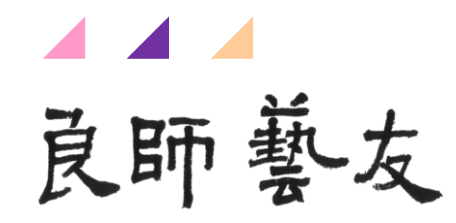

# 師培服務網(個人)

# 師培服務網註冊(個人)

| 登入<br>Login                  | <b>註冊</b><br>Register |                                 |                                                                                                    |
|------------------------------|-----------------------|---------------------------------|----------------------------------------------------------------------------------------------------|
| 大專院校教師 學校/機構縣市 > 學校/機構       | ~                     | 大專院校教師<br>中小學幼兒園教師<br>博士(後)研究人員 |                                                                                                    |
| 單位/部門<br>姓名                  |                       |                                 | 註冊身分別(個人)                                                                                                 |
| 職稱<br>連絡電話                   |                       | ]                               | E-mail奇迗開通認證碼                                                                                             |
| 建議學校官方E-MAIL,以便绑定帳號及寄發<br>密碼 | ğ通知信<br>☆             |                                 | <ul> <li>師培整合平台 <service@huaray.com.tw></service@huaray.com.tw></li> <li>寄給我 ▼</li> <li>尤教授 您好</li> </ul> |
| 確認密碼                         | ×<br>80673 ⊃ ♦        |                                 | 開通驗證碼為 3ku27K ,請完成驗證並開通帳號。<br>此為系統自行寄送,請勿回信                                                               |
| 送出註                          | <b>₩</b>              |                                 | ( ← 回覆 ( → 轉寄) ( )                                                                                        |

### 計畫申請>1.登入師培服務網

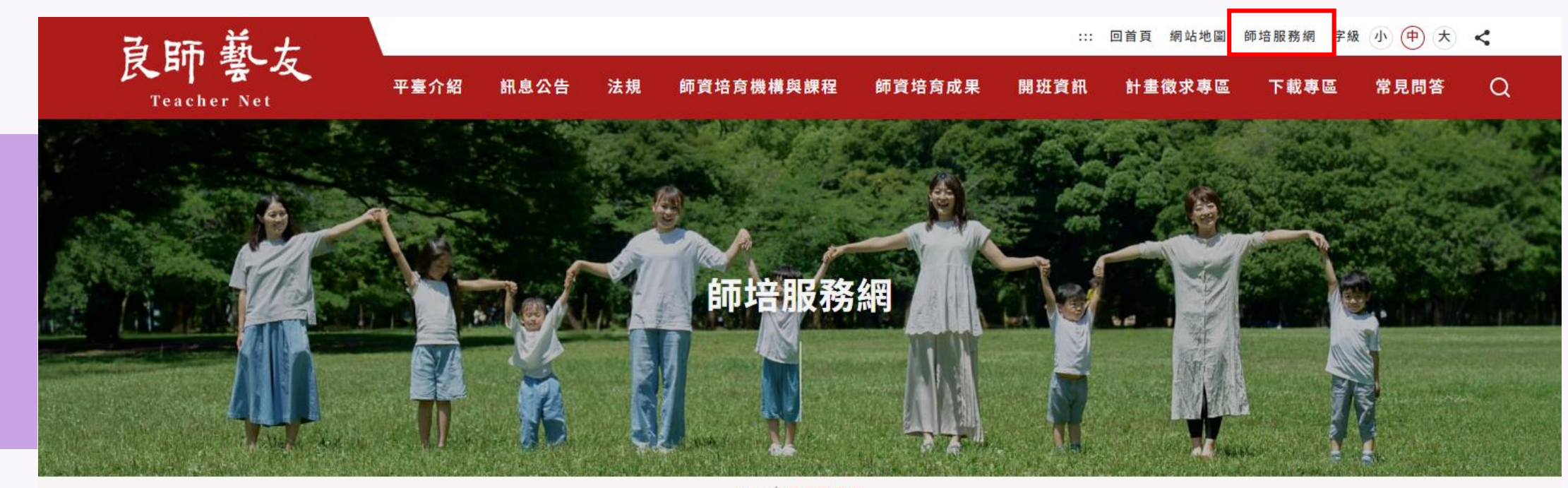

首頁 / 師培服務網

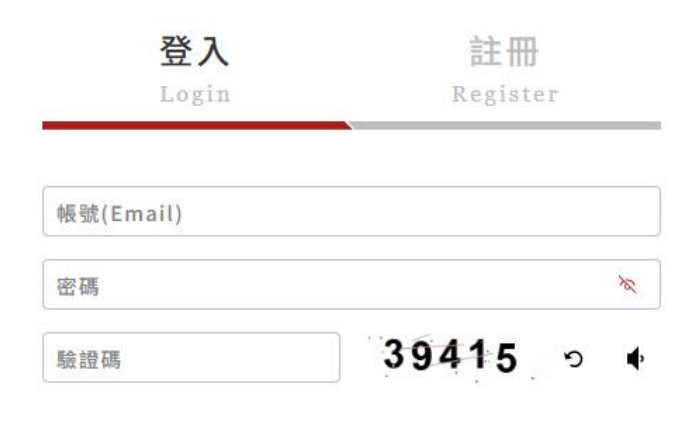

### 計畫申請>2.選擇我要申請計畫(個人)

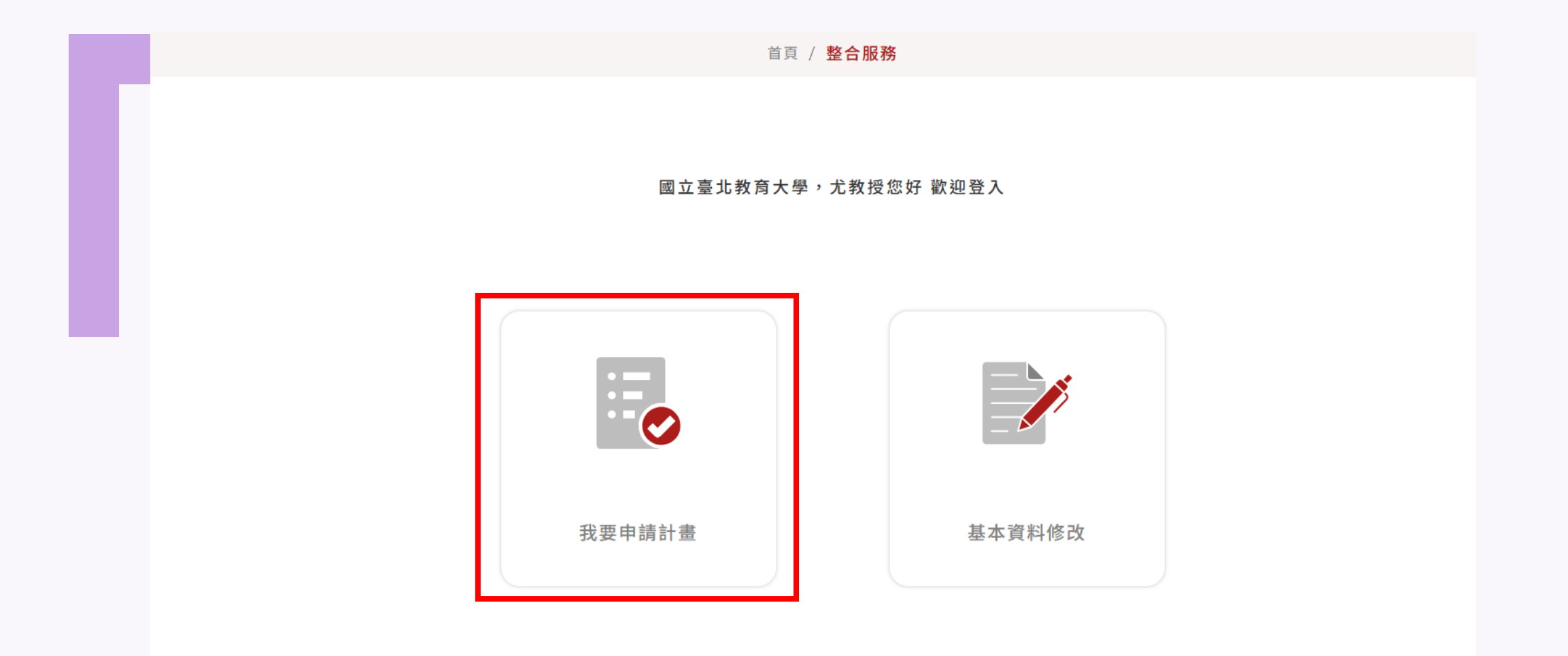

### 計畫申請>3.取得計畫專屬碼

首頁 / 整合服務 / 計畫選單

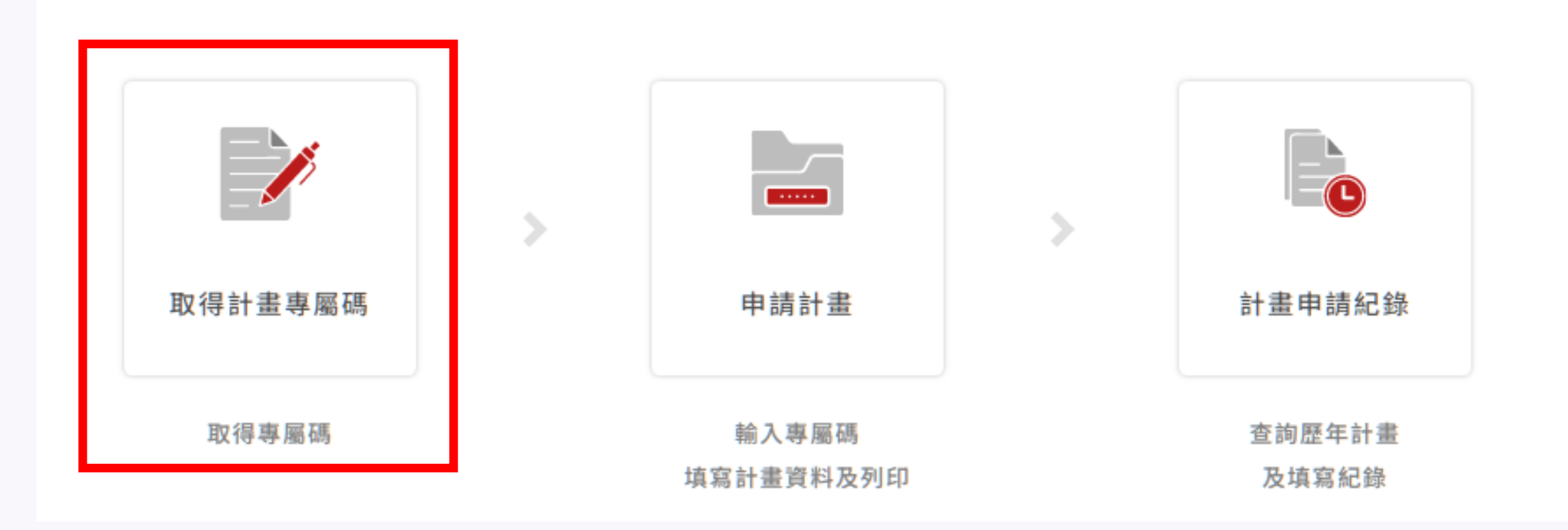

### 計畫申請>4.選擇欲申請之計畫申請計畫專屬碼(個人)

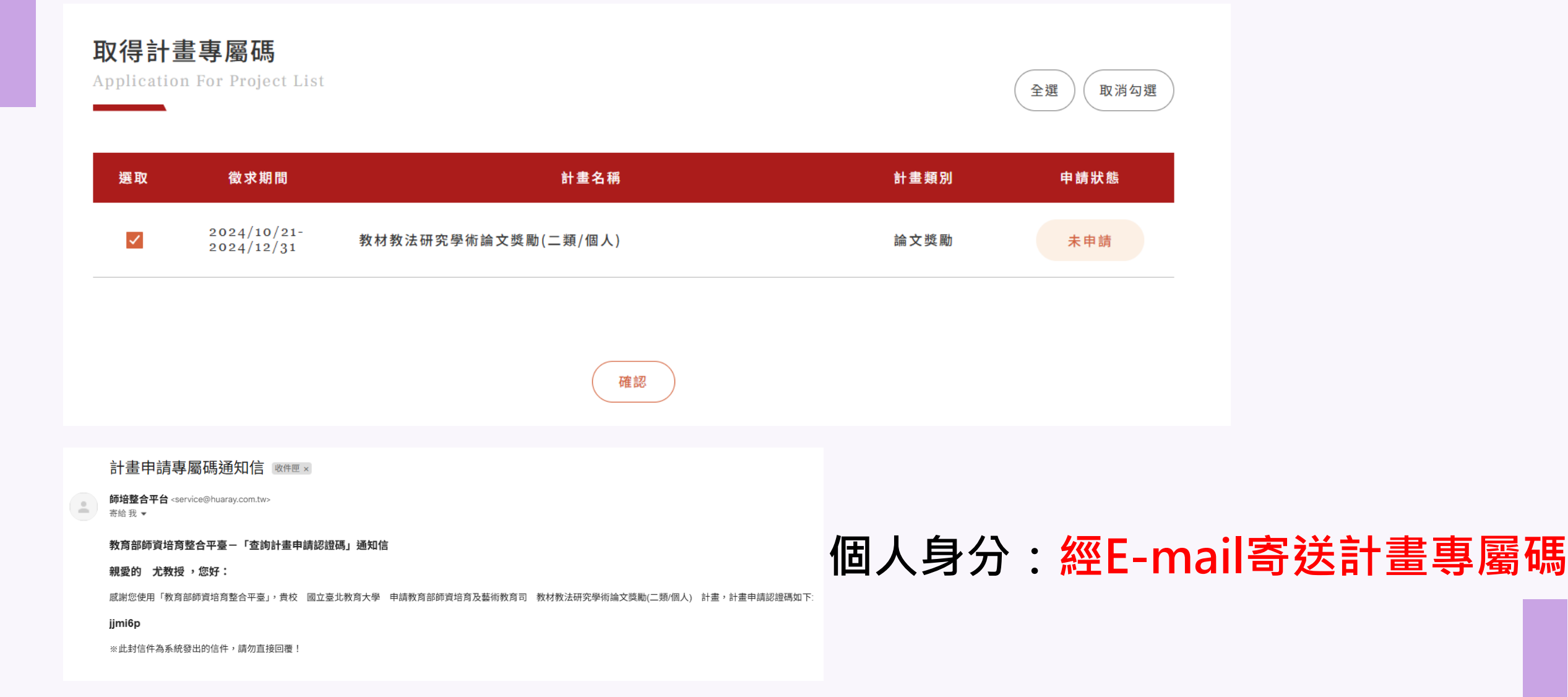

### 計畫申請>5.申請計畫:輸入計畫專屬碼登入計畫

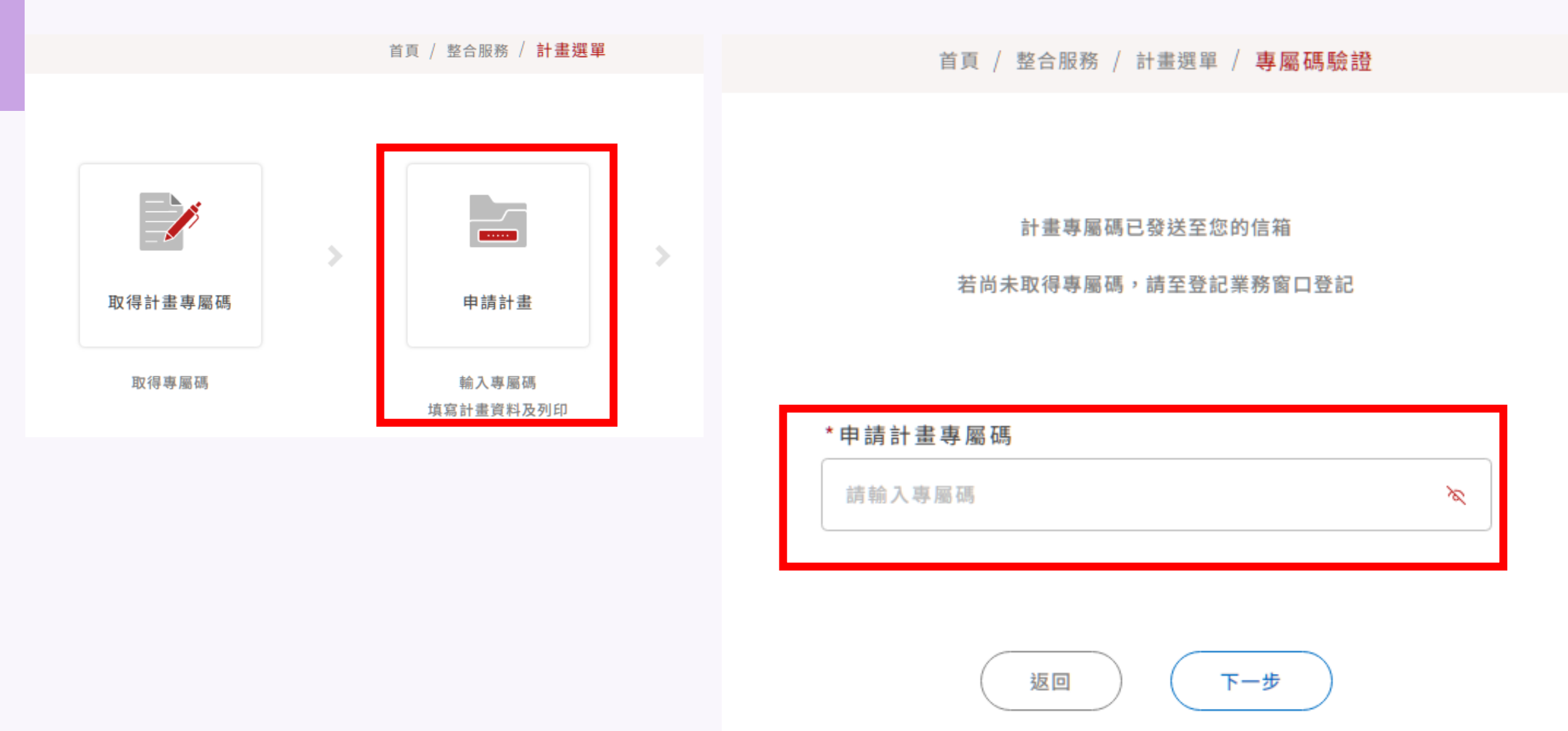

### 計畫申請>6.申請計畫:填寫、上傳計畫申請資料

|  | 首頁 / | 整合服務 | / 計畫選單 / | 输入専属碼 | / 申請計畫 |
|--|------|------|----------|-------|--------|
|--|------|------|----------|-------|--------|

| pplication                |                      | (已清寫資 |
|---------------------------|----------------------|-------|
| * 計畫主頭                    |                      |       |
| 子計畫1                      |                      |       |
| 申請學校                      | 申請人                  |       |
| 國立臺北教育大學 ~                | ○教授                  |       |
| 申請人連絡電話                   | 申請人Email             |       |
| 27321104#63454            | aaa@mail.ntue.edu.tw |       |
| 單位系所                      | 職務                   |       |
| 课程與教學傳播科技研究所              | 教授                   |       |
| 是否具專任教師資格                 | 申請資格                 |       |
| 🖌 是 🗌 香                   | 專任教師                 |       |
| 计畫名稱                      |                      |       |
| 運用000策略於個小數學課堂之研究         |                      |       |
| 计畫摘要                      |                      |       |
| 運用000節略於國小數學課堂之研究之摘要摘要摘要。 |                      |       |
|                           |                      |       |
| 計畫領域                      | 跨领域                  |       |
| 數學領域 ~                    | 請選擇                  |       |
| Bè 3, 18, 20              |                      |       |

申請計畫書

| 尚未選擇檔察 |  | 进择檔案 |
|--------|--|------|
|--------|--|------|

清除

檔案上傳

# ▲計畫申請-7.申請計畫退件

#### 申請計畫退件通知信 咝件厘 ×

**師培整合平台** <service@huaray.com.tw> 寄給 我 ▼ 上午11:38 (0 分鐘前) 🔥 🕤 🚦

8 C

#### 教育部師資培育整合平臺 - 「申請計畫退件」通知信

親愛的 , 您好:

感謝您使用「教育部師寶培育整合平臺」,貴校 國立臺北教育大學 申請教育部師寶培育及藝術教育司 子計畫1 計畫,退件通知,原因如下:

請敘明計畫主題

敬請於2024-08-13之前,進入系統修正,並再次送出。

※此封信件為系統發出的信件,請勿直接回覆!

教育部師資培育整合平臺系統管理員敬上

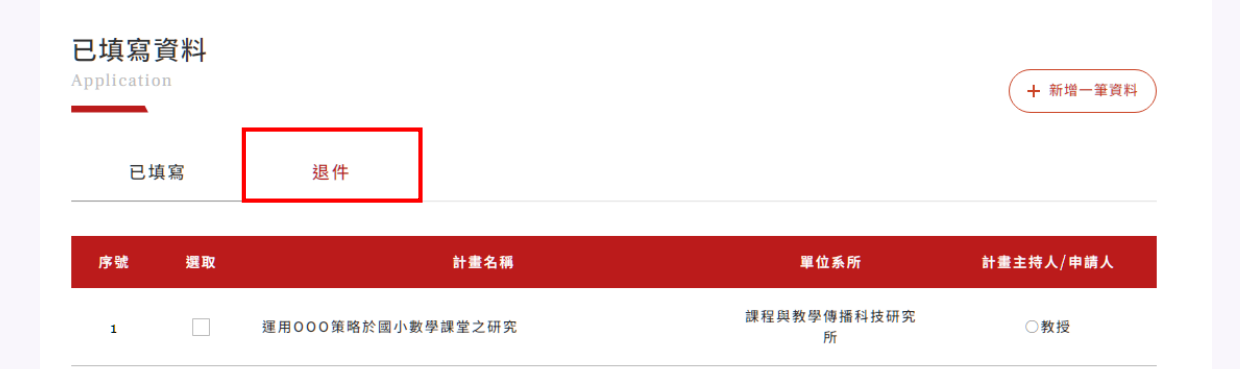

- 1. 學校窗口收到計畫退件通知信。
- 系統已填寫資料之退件清單,重新修正 計畫資訊後送出。

| 申請計畫<br>pplication    | 已填寫資                 | 資料 |
|-----------------------|----------------------|----|
|                       |                      |    |
|                       |                      |    |
| 退件說明                  |                      |    |
| 請敘明計畫主題               |                      |    |
| 補件期限: 2024-08-13      |                      |    |
|                       |                      |    |
|                       |                      |    |
| *計畫主題                 |                      | _  |
| 子計畫1                  |                      |    |
| 申請學校                  | 申請人                  |    |
| 國立臺北教育大學 🗸            | ○教授                  |    |
| 申請人連絡電話               | 申請人Email             |    |
| 27321104#63454        | aaa@mail.ntue.edu.tw |    |
| 單位系所                  | 職稱                   |    |
| 課程與教學傳播科技研究所          | 教授                   | ~  |
| 是否具專任教師資格             | 申請資格                 |    |
| ✓ 是 □ 否               | 專任教師                 | ~  |
| 計畫名稱                  |                      |    |
| 運用賓果遊戲式學習策略於國小數學課堂之研究 |                      |    |
|                       |                      |    |
|                       | 20                   |    |